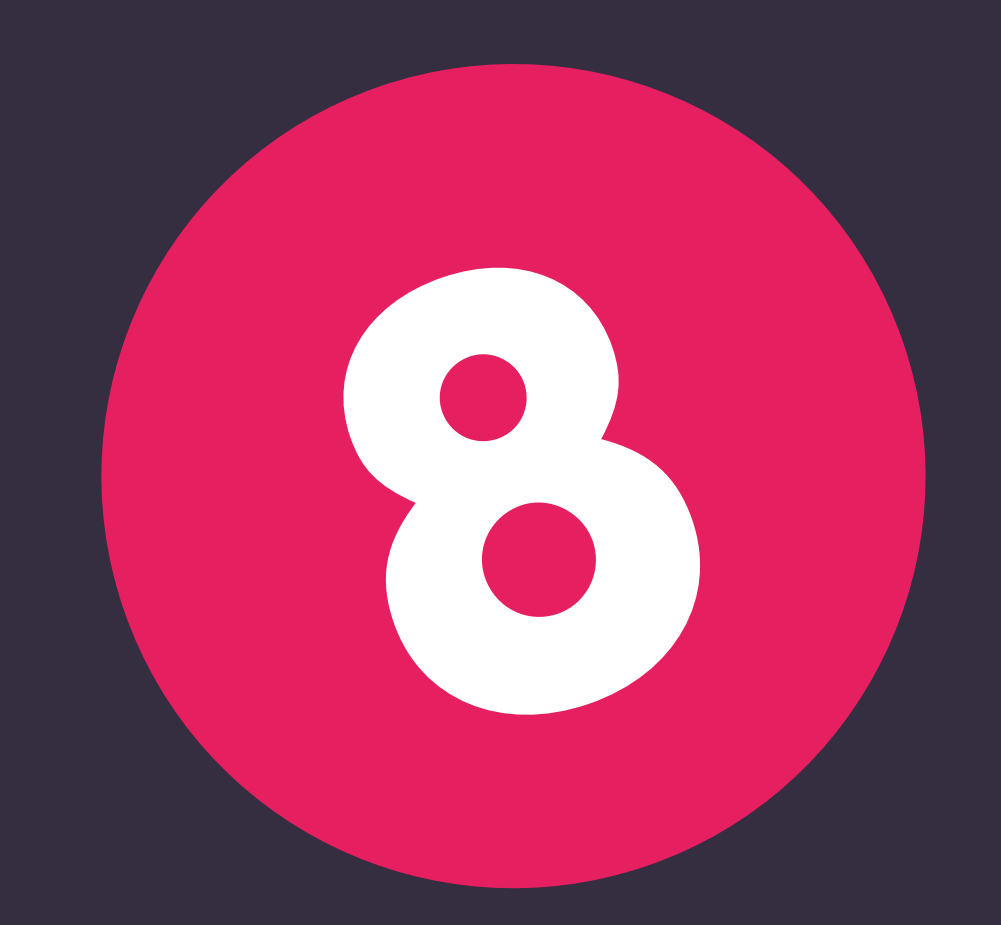

jak komunikovat v Teamiu s uchazeči, aby vás měli rádi

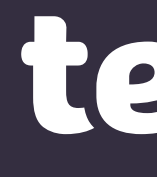

# 

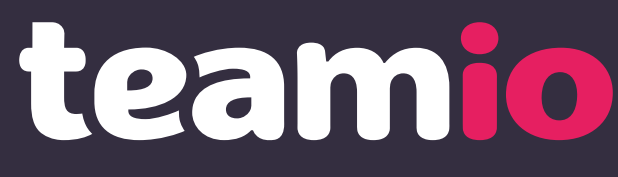

# TELEFONOVÁNÍ UCHAZEČI Z TEAMIA

Když zavoláte uchazeči z Teamia (a odkliknete výsledek hovoru v dotazníku), systém ho automaticky považuje za informovaného.

| 11:20 7                                                                  |
|--------------------------------------------------------------------------|
| Řadit dle stavu 🔹                                                        |
| Telefonát uchazeči 🛛 🗙                                                   |
| 🗞 Byl pro vás uchazeč zajímavý?                                          |
| Váš názor nám pomůže vylepšovat<br>Teamio a přinášet vám lepší uchazeče. |
| Zaujal mě                                                                |
| Nezaujal mě                                                              |
| Nedovoláno                                                               |
|                                                                          |
| Databáze uchazečů 26.5.2019                                              |
| + Nový štítek                                                            |
| Skvělé vystupování.<br>Poznámky (2)                                      |
| Q                                                                        |

Stačí kliknout na telefonní číslo uchazeče a Teamio vám nabídne, že mu můžete zavolat rovnou z aplikace. Po ukončení hovoru si **v dotazníku** vyberete jednu ze tří možností, podle toho, jak se vám uchazeč líbil:

- Zaujal mě
- Nezaujal mě
- Nedovoláno

# teamio

### Přejít do nápovědy

Vyzkoušet funkci

Když na jednu z možností kliknete, automaticky se k uchazeči propíše aktivita **Telefonát uchazeči**.

Telefonát uchazeči Zaujal mě 22.10.2018 16:29 Kytýr Michal

Telefonovat můžete jak z **Detailu reakce**, **Karty** uchazeče, Přeposlaného Detailu reakce, tak ze všech výpisů, kde Teamio telefonní číslo zobrazuje.

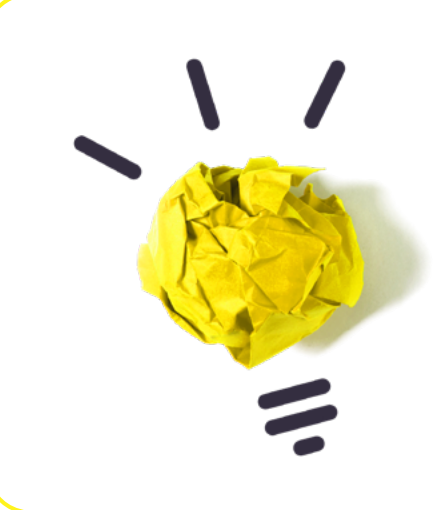

A navíc... aktivity **Telefonát uchazeči:** Zaujal mě a Telefonát uchazeči: Nezaujal se vám započítavají do označení **Do 2 týdnů odpoví**.

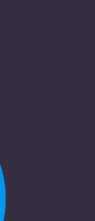

# ŠABLONY PRO KAŽDÝ DRUH AKTIVITY

V Teamiu najdete u každé aktivity šablonu, tedy už napsaný text, který si můžete dle libosti upravit.

### Jde o tyto aktivity:

- Zamítnutí uchazeče
- Pozvání/změna termínu pohovoru
- Zaslání zprávy
- Přeposlání uchazeče
- Přiřazení k pozici
- Automatické poděkování
- Zaslání souhlasu pro zaměstnavatele

# teamio

### Přejít do nápovědy

### Vyzkoušet funkci

| ′ vyberte                           |                                                                                                    |
|-------------------------------------|----------------------------------------------------------------------------------------------------|
| Zamítnutí uchazeče                  | báze Jobs.cz ـ ℚ Hledání uchazečů 🛛 🗤 🕄 Statistiky 🖙 E-shop                                         |
| Pozvání/změna termínu pohovoru      |                                                                                                    |
| Zaslání zprávy                      | šablony                                                                                             |
| Přeposlání uchazeče                 |                                                                                                    |
| Přiřazení k pozici                  | obrazovce máte možnost předefinovat si texty k jednotlivým aktivitám, které umožňují zaslání zprávy |
| Automatické poděkování              | obrazovce mate možnost predemiovat sr texty k jednotným aktivitam, které dmožnají záslam zpravy.    |
| Zaslání souhlasu pro zaměstnavatele | ony *                                                                                               |
|                                     | hy Osobní šablona                                                                                   |
| Personalinf agentury                | Firemní šablona                                                                                     |
| Vlastní zdroje Typ a                | aktivity * vyberte                                                                                  |
| Před                                | dmět *                                                                                              |
| Text                                | t zprávy 🗙                                                                                          |
| Šablony                             |                                                                                                    |
| Šablony zpráv                       |                                                                                                    |
|                                     |                                                                                                    |

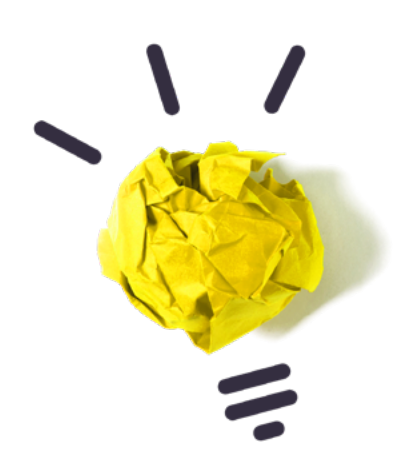

V Nastavení Teamia si pod **Šablonami zpráv** můžete nové šablony tvořit i mazat. Název šablony je na vás. Důležité je, abyste vybrali správný typ aktivity, který se dané zprávy týká. Šablona se tak spáruje s příslušnou akcí v Teamiu.

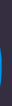

# ODDĚLTE OSOBNÍ A FIREMNÍ ŠABLONY

Šablony zpráv mohou být jak osobní (šablony vidíte pouze vy), tak firemní (šablony sdílíte i s vašimi kolegy).

| Pozvat                                     | $\times$                          |
|--------------------------------------------|-----------------------------------|
| Topol Jirka                                |                                   |
| <b>Nábor</b><br>Marketingový specialista   |                                   |
| Datum * Čas *                              |                                   |
| 19.8.2019 9:00                             |                                   |
| Délka pohovoru *                           |                                   |
| 1 hodina                                   | Osobní - Pozvání na pohovor       |
| + Interní poznámka k pozvání do 1. kola    | Firemní - Pozvání na pohovor      |
| Poslat pozvánku uchazeči                   | Implate - Invitation to interview |
| lísto pohovoru                             | 🛨 Viestipohja - Haastattelukutsu  |
| Praha, Holešovice, Jankovcova 1569/2c, 170 | Szablon - Invitation to interview |
| opie                                       |                                   |
| ablona zprávy                              |                                   |
| - bez šablony -                            |                                   |

# teamio

### Přejít do nápovědy

Vyzkoušet funkci

### Osobní vs. firemní šablona

Chcete si vytvořit šablonu zprávy, která se hodí jen pro vás a nebylo by dobré, aby ji používali ostatní kolegové? Zvolte u typu šablony možnost **osobní**.

Эr /or erview tsu view

Pokud chcete nějakou šablonu sdílet i se svými kolegy a inspirovat je, pak vyberte typ **firemní**.

U jednotlivých akcí v Teamiu se pak při výběru šablon vždy nejdříve zobrazí vaše osobní šablony a až poté ty firemní.

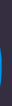

### ZAZNAMENEJTE I KOMUNIKACI MIMO TEAMIO

Dostal od vás uchazeč informaci přes SMS nebo pracovní e-mail? V Teamiu si reakci můžete zaznamenat i se sdílenou poznámkou.

Pokud uskutečněný kontakt zaznamenáte do 14 dnů od odezvy uchazeče, Teamio vám ho navíc započítá do označení **Do 2 týdnů odpoví**. U akce **Zaznamenat** kontakt vyberete formu kontaktu a případně zvolíte

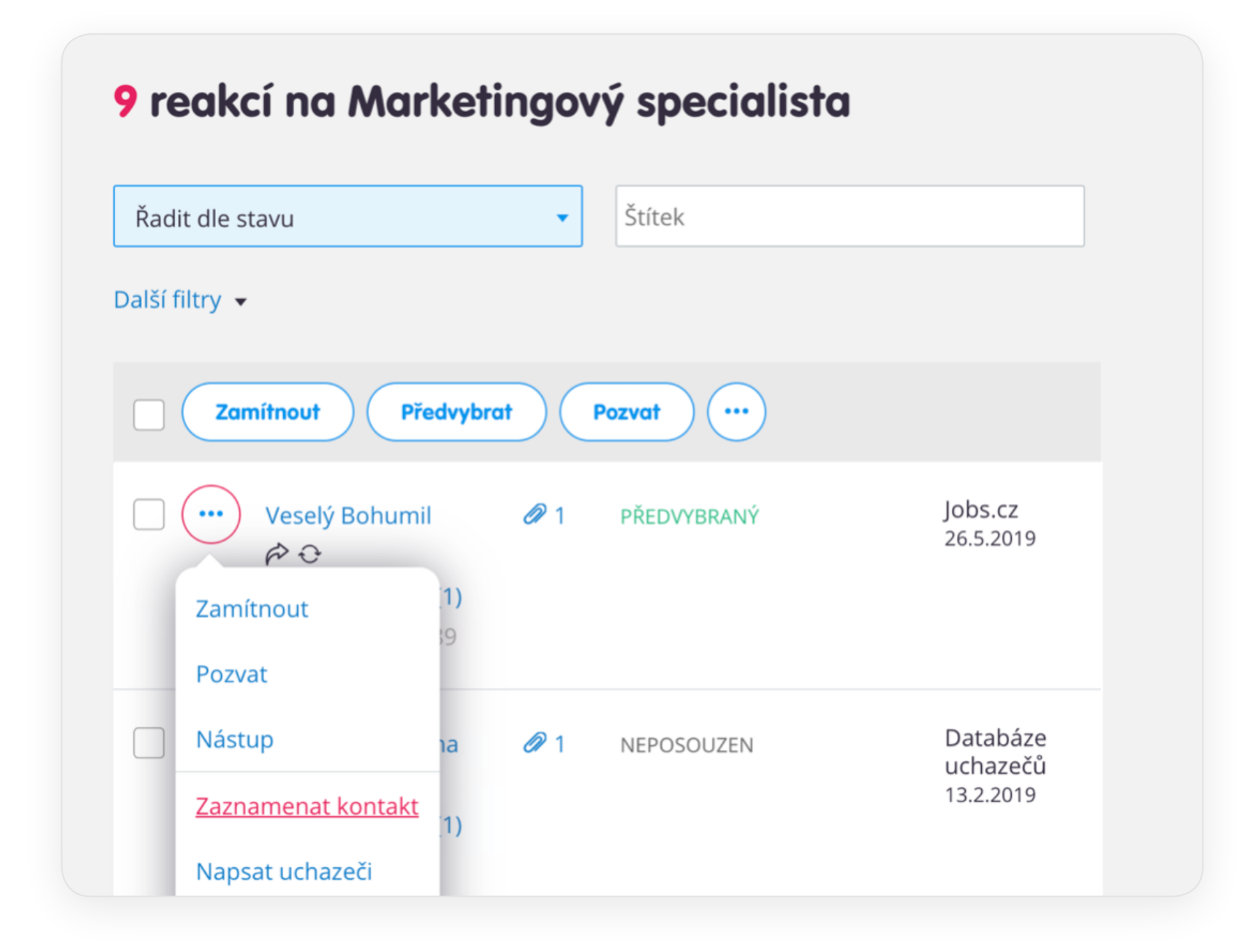

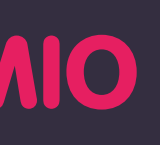

Přejít do nápovědy

Vyzkoušet funkci

teamio

datum, kdy proběhl. Teamio automaticky předvyplňuje dnešní datum, ale můžete aktivitu zaznamenat **až 3 dny zpětně**, tedy klidně v pondělí, když to v pátek nestihnete. Vše pak dohledáte i v Historii aktivit.

|                              |   | <     |       | srp | oen 2 | 019   |    | >    |
|------------------------------|---|-------|-------|-----|-------|-------|----|------|
| Zaznamenat kontakt           | • | PO    | ÚΤ    | ST  | ČТ    | PÁ    | SO | NE   |
|                              |   | 29    | 30    | 31  | 1     | 2     | 3  | 4    |
| Topol Jirka                  |   | 5     | 6     | 7   | 8     | 9     | 10 | 11   |
| lábor                        |   | 12    | 13    | 14  | 15    | 16    | 17 | 18   |
| /larketingový specialista    |   | 19    | 20    | 21  | 22    | 23    | 24 | 25   |
| ak byl uchazeč kontaktován * |   | ••••• | ••••  |     |       |       |    |      |
| 🖲 Telefonicky                |   | 26    | 27    | 28  | 29    | 30    | 31 | 1    |
| SMS                          |   | ~     | ····· |     | :     | C     | -  | 0    |
| E-mailem                     |   | 2     | 3     | 4   | 5     | 6     | /  | 8    |
| Osobně                       |   |       |       |     |       |       |    | •••• |
| (dv. *                       |   |       |       |     |       | ••••• |    |      |
| (u)                          |   |       |       |     |       |       |    |      |

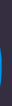

# ZAMÍTNUTÍ MŮŽETE POSLAT S ODLOŽENÝM DATEM

V Teamiu máte připravený zdvořilý zamítací e-mail, který můžete poslat hned nebo odeslání o pár dní odložit.

| zami                                                                                            | tnout                                                                         |                                   |                                                  |                                        |                                          |                                       |                                 |                                     | X              |
|-------------------------------------------------------------------------------------------------|-------------------------------------------------------------------------------|-----------------------------------|--------------------------------------------------|----------------------------------------|------------------------------------------|---------------------------------------|---------------------------------|-------------------------------------|----------------|
| Veselý                                                                                          | Bohumil                                                                       |                                   |                                                  |                                        |                                          |                                       |                                 |                                     |                |
| Nábor<br>Marke                                                                                  | tingový specialis                                                             | ta                                |                                                  |                                        |                                          |                                       |                                 |                                     |                |
| Důvod                                                                                           | zamítnutí *                                                                   |                                   |                                                  |                                        |                                          |                                       |                                 |                                     |                |
| Nevy                                                                                            | hovuje profilem                                                               |                                   |                                                  |                                        |                                          |                                       |                                 |                                     | × •            |
|                                                                                                 |                                                                               |                                   |                                                  |                                        |                                          |                                       |                                 |                                     |                |
| Infoi                                                                                           | <b>movat uchaz</b><br>23.8.2019                                               | eče e                             | <b>:-ma</b><br>v 10:                             | i <b>len</b>                           | ١                                        |                                       |                                 |                                     | Jak to zrušit? |
| Infor<br>Ihned                                                                                  | <b>movat uchaz</b><br>23.8.2019                                               | eče e                             | • <b>-ma</b><br>v 10:                            | oo<br>srp                              | n<br>Den 2                               | 019                                   |                                 | >                                   | Jak to zrušit? |
| <ul> <li>Infor</li> <li>Ihnec</li> <li>dne</li> <li>Šablona z</li> </ul>                        | rmovat uchazo<br>23.8.2019                                                    | eče e<br><<br>PO                  | •-ma<br>v 10:<br>ÚT                              | oo<br>srp<br>st                        | Den 2<br>ČT                              | 019<br>PÁ                             | 50<br>3                         | ><br>NE                             | Jak to zrušit? |
| <ul> <li>Infor</li> <li>Ihnec</li> <li>dne</li> </ul> Šablona z Šablona z                       | rmovat uchazo<br>a<br>23.8.2019<br>právy<br>mní - Zamítnutí                   | eče e<br><<br>PO<br>29<br>5       | •-ma<br>v 10:<br>ÚT<br>30<br>6                   | oo<br>srp<br>ST<br>31<br>7             | 0<br>0en 2<br>ČT<br>1<br>8               | 019<br>PÁ<br>2<br>9                   | SO<br>3<br>10                   | ><br>NE<br>4<br>11                  | Jak to zrušit? |
| <ul> <li>Infoi</li> <li>Ihnec</li> <li>dne</li> </ul> Šablona z Šablona z Firei Předmět         | rmovat uchaza<br>23.8.2019<br>právy<br>mní - Zamítnutí                        | eče e<br><<br>PO<br>29<br>5<br>12 | •-ma<br>v 10:<br>ÚT<br>30<br>6<br>13             | 00<br>srp<br>31<br>7<br>14             | 0<br>0en 2<br>ČT<br>1<br>8<br>15         | 019<br>PÁ<br>2<br>9<br>16             | SO<br>3<br>10<br>17             | ><br>NE<br>4<br>11                  | Jak to zrušit? |
| <ul> <li>Infoi</li> <li>Ihnec</li> <li>dne</li> </ul> Sablona z Sablona z Firer Předmět Zamítnu | rmovat uchazo<br>23.8.2019<br>právy<br>mní - Zamítnutí<br>*<br>ití naše       | eče e<br>< PO 29 5 12 19          | •-ma<br>v 10:<br>ÚT<br>30<br>6<br>13<br>20       | 00<br>srp<br>31<br>7<br>14<br>21       | 0 en 2<br>ČT<br>1<br>8<br>15<br>22       | 019<br>PÁ<br>2<br>9<br>16<br>23       | SO<br>3<br>10<br>17<br>24       | ><br>NE<br>4<br>11<br>18<br>25      | Jak to zrušit? |
| <ul> <li>Infoi</li> <li>Ihnec</li> <li>dne</li> </ul> Sablona z Sablona z Firer Předmět Zamítnu | rmovat uchazo<br>1<br>23.8.2019<br>cprávy<br>mní - Zamítnutí<br>*<br>ití naše | eče e<br>< PO 29 5 12 19 26       | •-ma<br>v 10:<br>ÚT<br>30<br>6<br>13<br>20<br>27 | 00<br>srp<br>31<br>7<br>14<br>21<br>28 | 0 en 2<br>ČT<br>1<br>8<br>15<br>22<br>29 | 019<br>PÁ<br>2<br>9<br>16<br>23<br>30 | SO<br>3<br>10<br>17<br>24<br>31 | ><br>NE<br>4<br>11<br>18<br>25<br>1 | Jak to zrušit? |

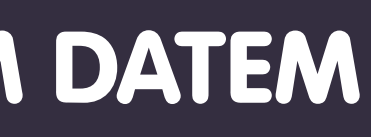

### teamio

### Přejít do nápovědy

Vyzkoušet funkci

Už z prvního kontaktu je jasné, že tenhle člověk se vám prostě nehodí. Pro takový případ máte v Teamiu připravený zdvořilý zamítací e-mail. Ten můžete odeslat hned nebo to o pár dní odložit. Například proto, aby si uchazeč nemyslel, že jste mu nevěnovali čas.

Stačí, když místo možnosti "Ihned" zaškrtnete v kalendáři den, kdy si přejete, aby se zamítací zpráva uchazeči odeslala. Pak už nemusíte na nic myslet. A když si to náhodou později rozmyslíte, zpožděné odeslání lze kdykoliv před termínem zrušit přiřazením kandidáta zpět na pozici.

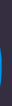

# ODPOVÍDEJTE HROMADNĚ A ZÁROVEŇ LIDSKY

Teamio nabízí chytrou šablonu, která umožňuje oslovit uchazeče hromadně, a přitom je oslovit jménem.

| o dne 2.9.2019 v 10:                                                        | 00                                                | Jak to zruš |
|-----------------------------------------------------------------------------|---------------------------------------------------|-------------|
| Šablona zprávy                                                              |                                                   |             |
| 🕨 Firemní - Zamítnutí na základě (                                          | CV                                                | ×           |
| Předmět *                                                                   |                                                   |             |
| Výběrové řízení na pozici ##POSITIO                                         | DN##                                              |             |
|                                                                             |                                                   |             |
|                                                                             | Personalizace                                     | -           |
| ##SALUTATION_SURNAME##,                                                     | Pozice<br><b>Produktový manažer</b>               |             |
| děkujeme Vám za zájem pracovat v                                            | Oslovení s příjmením                              |             |
| ##POSITION##. Po vyhodnocení V                                              | Vážený pane Veselý                                | íme         |
| oznámit, že v tuto chvíli pro Vás ne<br>bychom uplatnili Vaše znalosti a zk | Oslovení s křestním jménem<br>Dobrý den, Bohumile |             |
| Přejeme Vám, aby se Vám podařilc                                            | Oslovení bez příjmení<br><b>Vážený pane</b>       | dstav.      |
| S pozdravem,                                                                | Jméno                                             |             |
| Q Náhled                                                                    | Bohumil                                           |             |
| Přílohy                                                                     |                                                   |             |
|                                                                             |                                                   |             |
| 🖉 Připojit soubor                                                           |                                                   |             |

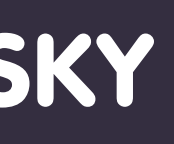

### Přejít do nápovědy

Vyzkoušet funkci

teamio

I když s uchazeči v Teamiu komunikujete hromadně, což šetří spoustu času, nemusí to být poznat. Klíčem k úspěchu je, nepsat moc obecně. Teamio vám v hromadných e-mailech samo doplní oslovení nebo správný název pozice, i když píšete více uchazečům najednou. A to i když se hlásili na různé inzeráty.

Spomocí **Personalizované komunikace**, tzv. tagů, si můžete usnadnit práci. Můžete si nastavit typ oslovení a název pozice v jakékoli šabloně pro jakoukoliv aktivitu v Teamiu se zprávou.

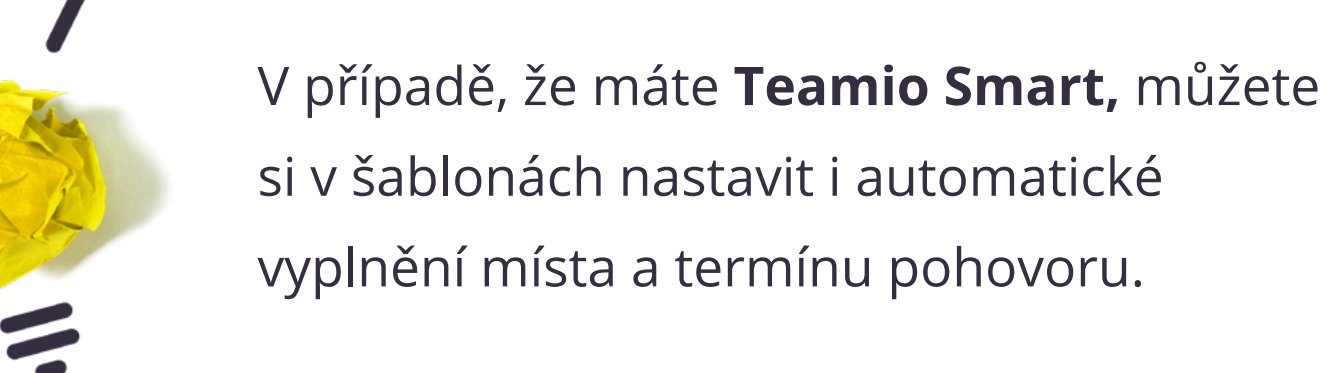

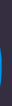

# NECHTE SI OD UCHAZEČŮ POTVRDIT POHOVOR

V Teamiu se vám přímo zobrazí, zda uchazeč termín potvrdil nebo odmítl.

> V rámci akce **Pozvat** najdete možnost Požádat o potvrzení pohovoru.

| ozvat                             |                  |           | ×        |
|-----------------------------------|------------------|-----------|----------|
| Topol Jirka                       |                  |           |          |
| <b>Nábor</b><br>Marketingový spec | ialista          |           |          |
| Datum *                           |                  | Čas *     |          |
| 19.8.2019                         |                  | 9:00      |          |
| Délka pohovoru *                  |                  |           | •        |
| + Interní poznán                  | nka k pozvání do | ) 1. kola |          |
|                                   |                  |           |          |
| Poslat pozvánl                    | ku uchazeči      |           |          |
| Požádat o po                      | tvrzení pohovo   | ru        | Co to je |
|                                   |                  |           |          |
| ísto pohovoru                     |                  |           |          |

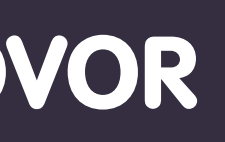

### teamio

### Přejít do nápovědy

Vyzkoušet funkci

U stavu uchazeče pak vždy vidíte, zda termín potvrdil, odmítl, nebo se ještě nevyjádřil.

Vyžádání potvrzení účasti i následné potvrzení či odmítnutí se navíc automaticky propíše i do Historie aktivit uchazeče, Výpisu reakcí, Detailu reakce, Karty uchazeče.

Zároveň vám přijde také e-mail, který vás o zrušeném pohovoru informuje.

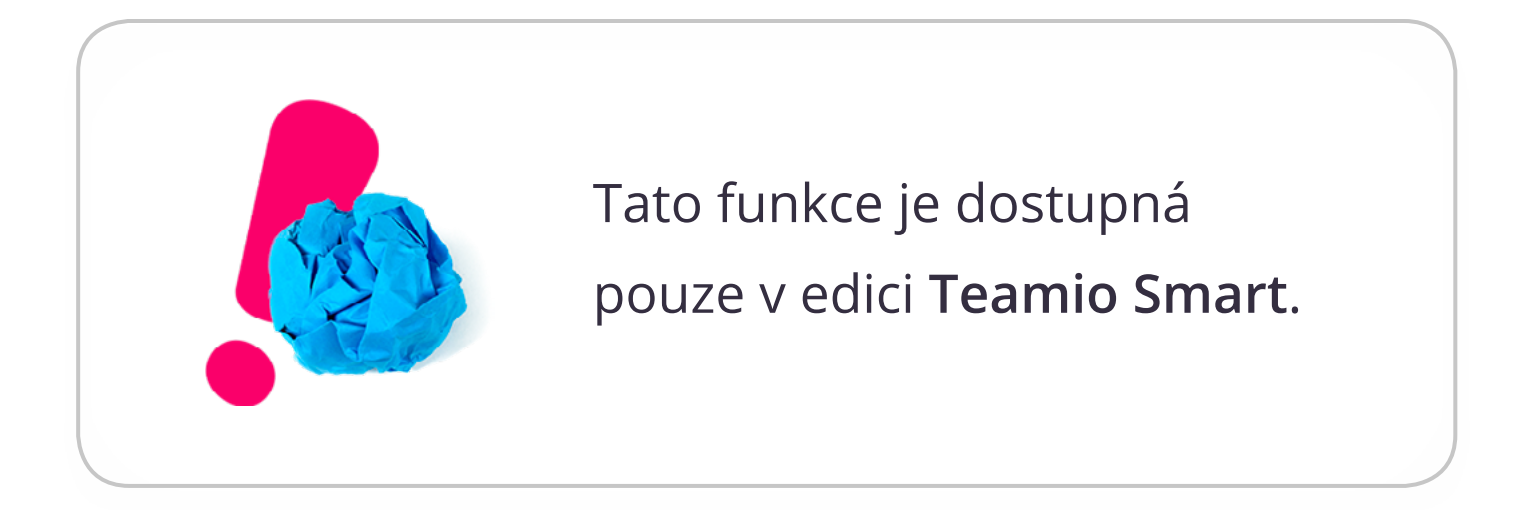

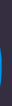

# UCHAZEČI V OBRAZE

Od uchazečů víme, že očekávají zpětnou vazbu do 14 dní. A právě proto je tu Agenda informovanosti.

Na hlavní stránce Teamia hned vidíte, zda máte nějaké ještě neinformované uchazeče v otevřených náborech.

Můžete se skrz jejich počet prokliknout do jednoduchého seznamu takových uchazečů. Automaticky se tam předfiltruje vaše jméno i zvolená **doba čekání na odpověď**.

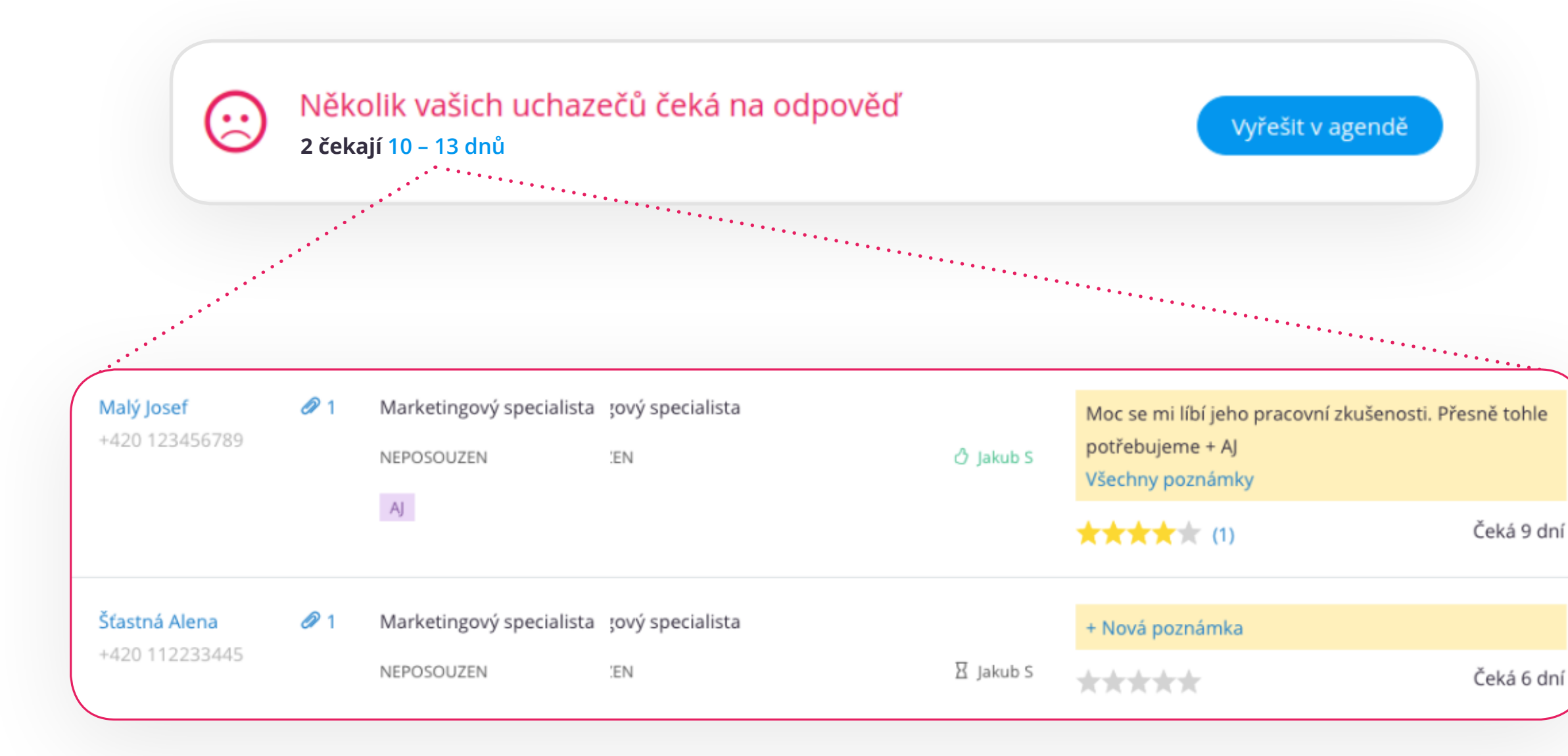

# teamio

### Přejít do nápovědy

Vyzkoušet funkci

V Teamio Agendě informovanosti můžete vidět neinformované uchazeče **na jedné stránce přes všechny vaše pozice.** 

- Můžete jim dát vědět, že výběrové řízení ještě běží, pomocí akce Napsat uchazeči.
- Můžete je **Předvybrat**, **Zamítnout** či **Pozvat na pohovor**.
- Nebo jim Zatelefonovat přímo z Teamia.

Do seznamu se můžete prokliknout, i když žádné neinformované uchazeče na svých náborech nemáte, nebo nemáte aktuálně žádné nábory otevřené.

Můžete si také vyfiltrovat některého ze svých kolegů a zobrazit si neinformované uchazeče na jeho pozicích. Získáte tak přehled o náborech, se kterými můžete pomoci.

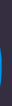

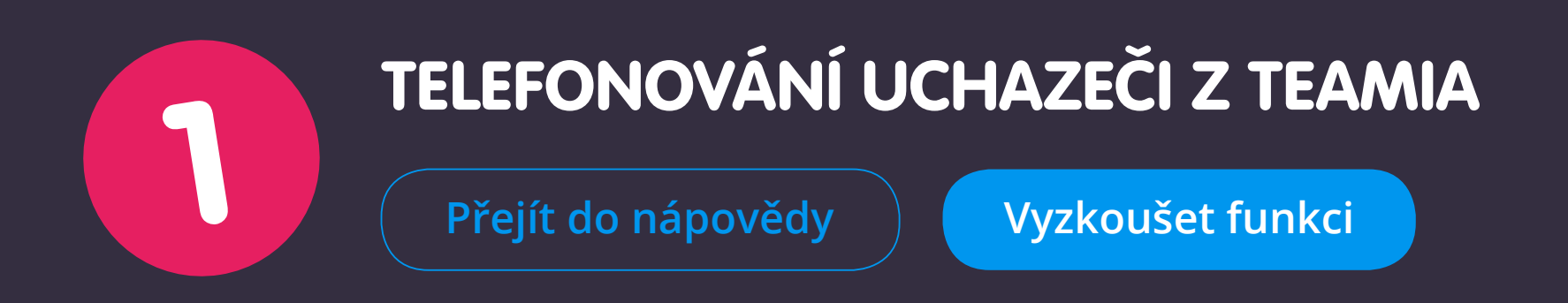

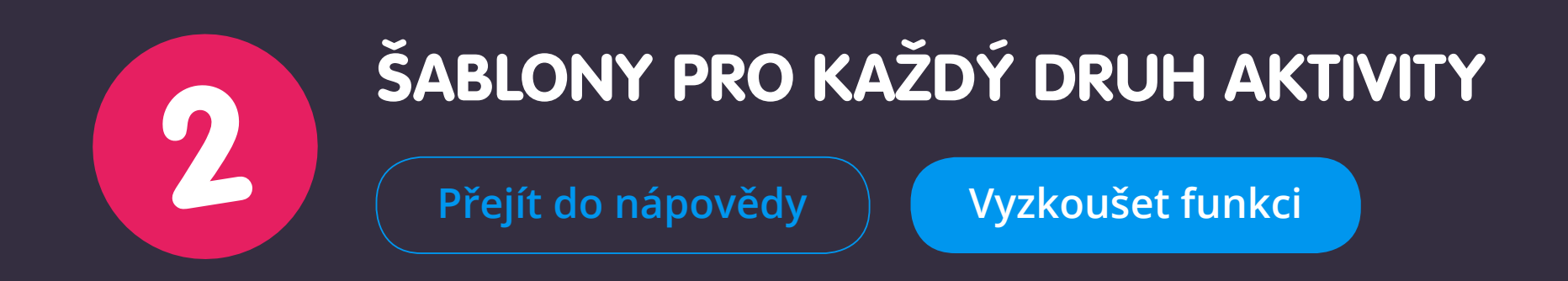

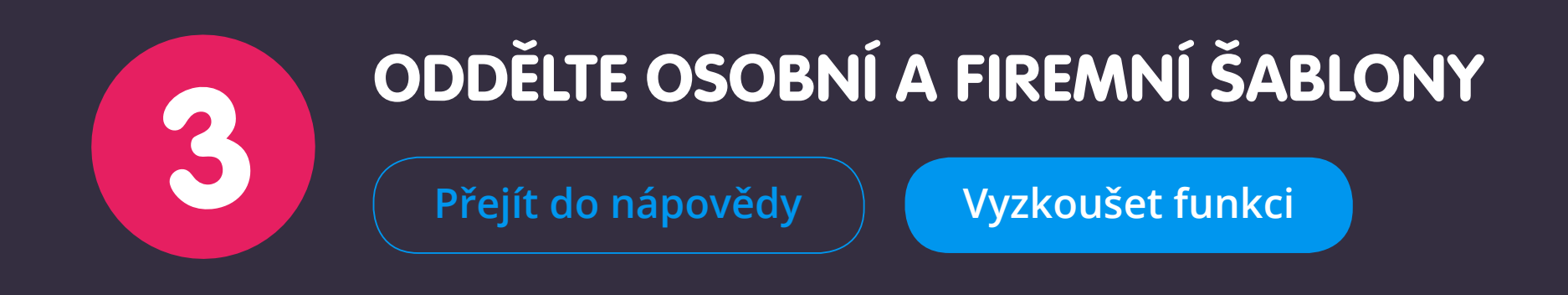

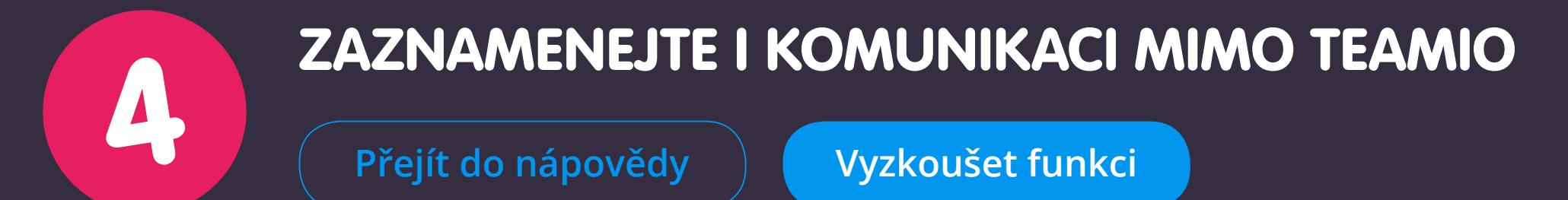

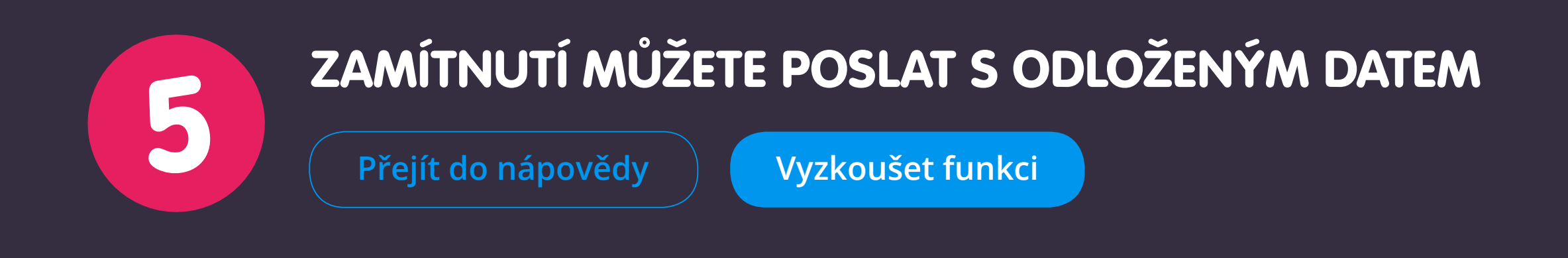

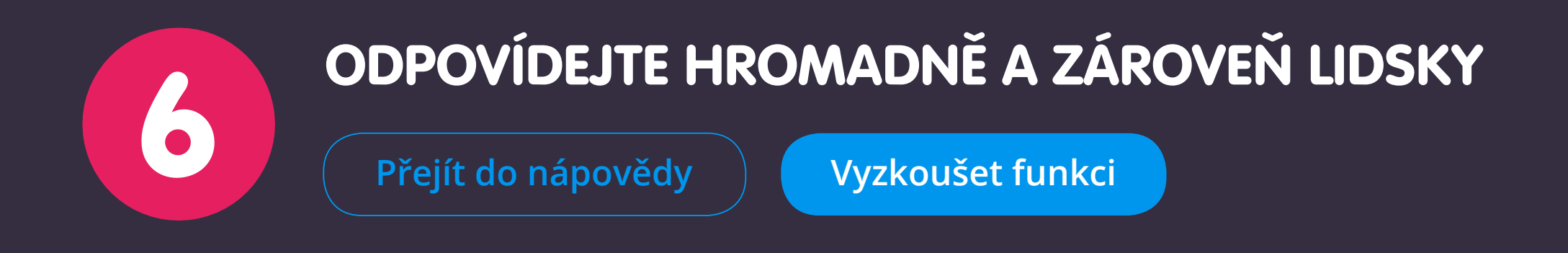

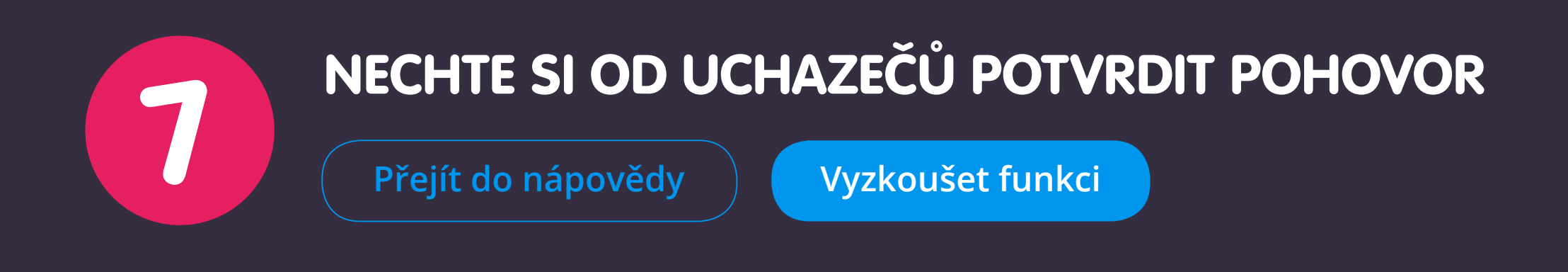

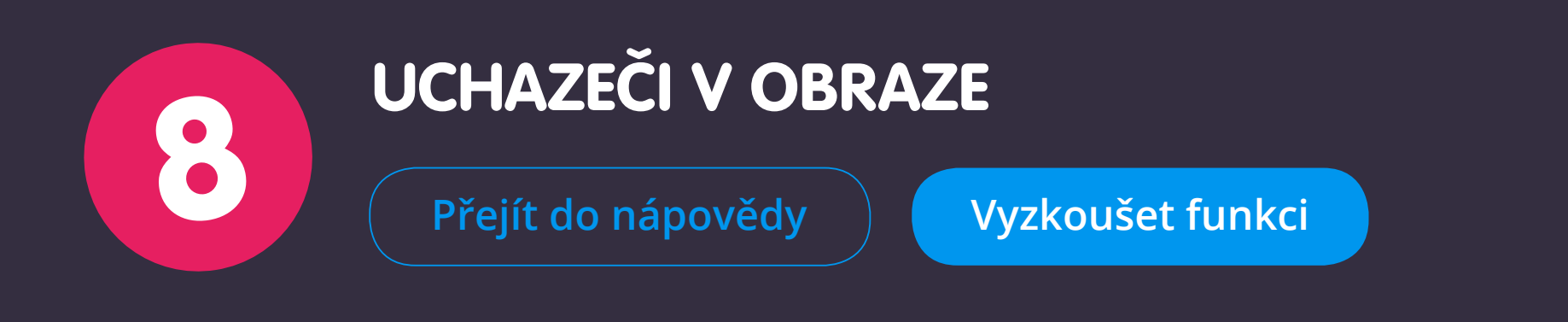